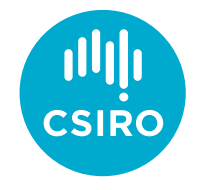

# CMR Specify User Manual (Sample Search)

### Contents

| Introdu  | ction                                                                                                | 2                                                                                                    |
|----------|----------------------------------------------------------------------------------------------------|----------------------------------------------------------------------------------------------------|
| Login in | to the System                                                                                        | 3                                                                                                    |
| Simple   | Search                                                                                               | 3                                                                                                    |
| 3.1      | Find Samples via Simple Search                                                                       | 4                                                                                                    |
| 3.2      | Simple Search Wildcards                                                                              | 5                                                                                                    |
| 3.3      | Common Examples                                                                                      | 6                                                                                                    |
| Query E  | Builder                                                                                              | 7                                                                                                    |
| 4.1      | Find All Samples via Query Builder                                                                   | 7                                                                                                    |
| 4.2      | Custom Search Operators                                                                              | 9                                                                                                    |
| 4.3      | Custom Search Examples                                                                               | . 10                                                                                                    |
| 4.4      | Save Query                                                                                           | .13                                                                                                    |
| Storage  | Tree                                                                                                 | .13                                                                                                    |
|          | Introdu<br>Login in<br>Simple<br>3.1<br>3.2<br>3.3<br>Query E<br>4.1<br>4.2<br>4.3<br>4.4<br>Storage | IntroductionLogin into the System.Simple Search.3.1Find Samples via Simple Search3.2Simple Search Wildcards.3.3Common ExamplesQuery Builder4.1Find All Samples via Query Builder4.2Custom Search Operators4.3Custom Search Examples4.4Save QueryStorage Tree |

## 1 Introduction

Several methods are available to find relevant samples in the CMR Specify system, as summarised in Table 1 below. Figure 1 illustrates the links to access them. The top right search box behaves the same way as a simple search.

| Search Type      | Description                                                                                                    | Advantages                                                                                                    | Limitations                                                                                                    |
|------------------|----------------------------------------------------------------------------------------------------|----------------------------------------------------------------------------------------------------|----------------------------------------------------------------------------------------------------|
| Simple<br>Search | A keyword-based search that returns<br>broader search results, i.e., any records<br>matching your search terms. Search results<br>are most effective when using a wildcard (*).<br>The search is always <b>case insensitive</b> . | Fast and easy to use.<br>You can search using individual<br>terms or phrases.                                                   | The search results are<br>restricted to metadata<br>fields that are indexed in<br>the system.                      |
| Query<br>Builder | Flexible user interface to define search and filter results based on metadata fields.<br>The search is always <b>case insensitive.</b>                                                                                            | Extensive search that returns<br>more precise results.<br>The search results can be used to<br>generate Record Sets or Reports. | Users should be familiar<br>with search fields and<br>search operators to<br>effectively refine their<br>searches. |
| Storage<br>Tree  | Storage is visually displayed in a hierarchical<br>structure (e.g., building > room), allowing<br>users to find samples based on a container.                                                                                     | A quick way to locate all samples stored within a container.                                                                    | Search is only possible by the storage tree hierarchy.                                                             |

Table 1. Summary of search methods available in CMR Specify.

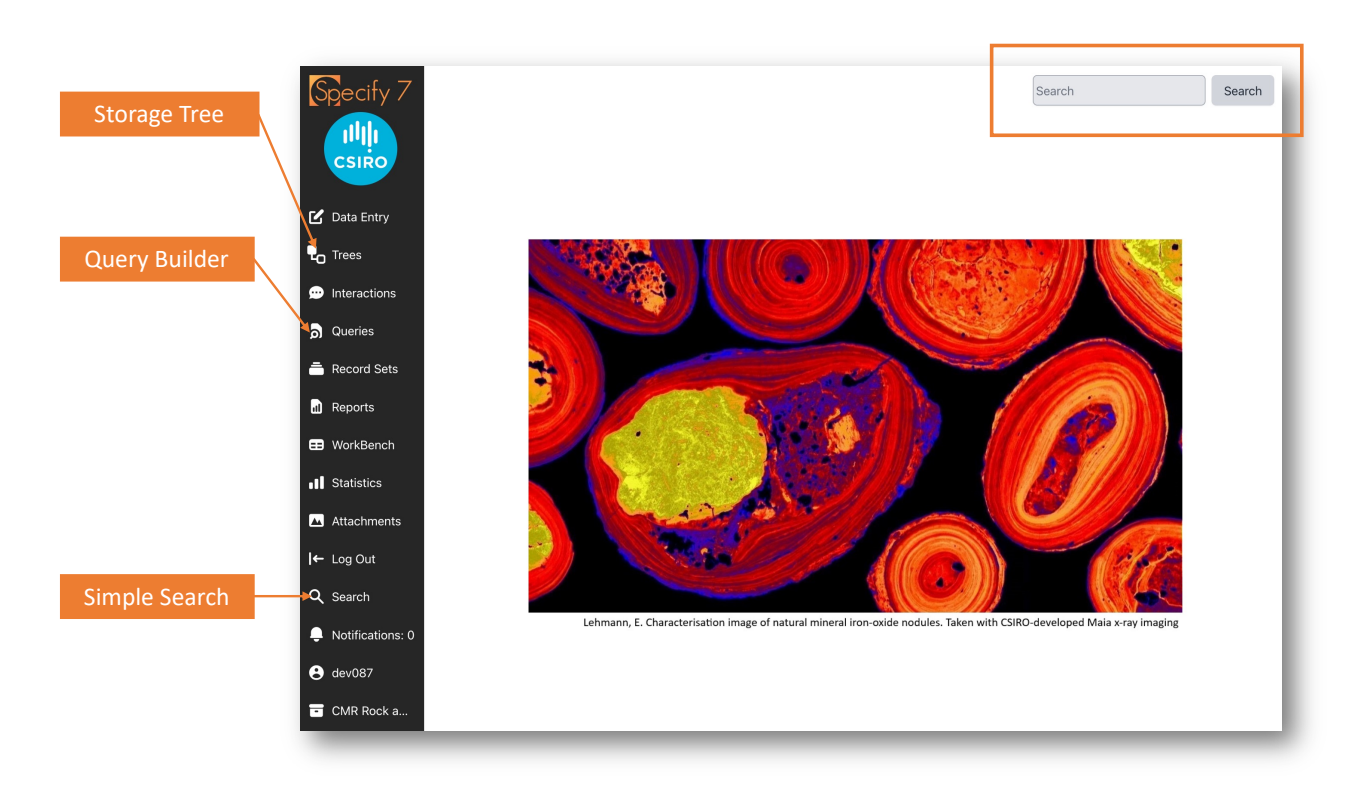

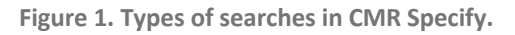

# 2 Login into the System

In Sections 3, 4, and 5, we will apply the three search methods outlined in Table 1 to find rock and mineral samples.

**Important:** Access to system features is restricted based on user roles. You **must log in** to use all available search methods—such as Simple Search, Query Builder, and Storage Tree. Without logging in, you will only have access to the Simple Search and limited records browsing.

- 1. Log in to the CMR Specify system using your username and the password provided. If you don't have an account to access the system yet, please contact us.
- 2. Choose the CMR Rock and Mineral Samples.

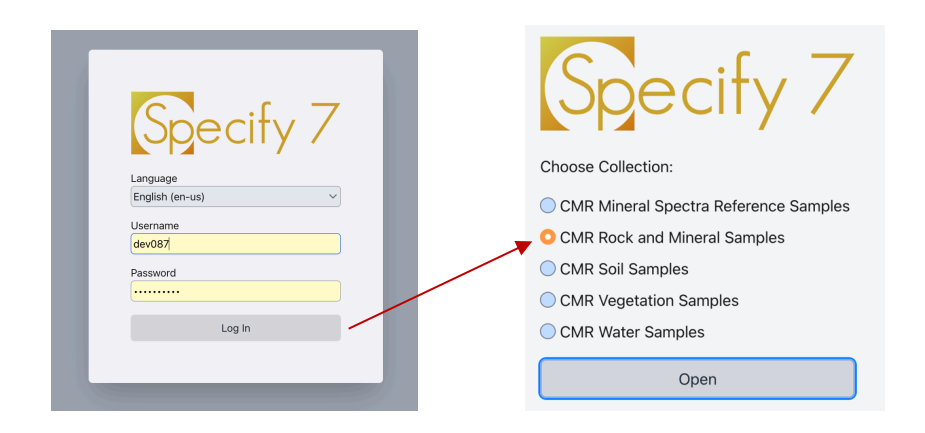

### 3 Simple Search

Simple searches in Specify are configured by default to search metadata fields indexed in the system (see Table 2). This means the system will return results when your search term(s) match the values of those metadata fields. This search type eliminates the need for structured, field-by-field queries for common and straightforward searches.

Important: The simple search is always case insensitive.

 Table 2. Search fields configured in CMR Specify.

| Table             | Indexed Metadata Fields                                                                                                    |
|-------------------|----------------------------------------------------------------------------------------------------|
| Collection Object | Catalogue Number, Cataloged Date, Sample Number, Alt. Sample Number, Field Sample<br>Number, IGSN, Project Identifier, Project Short Name, Drill Hole Number, Remarks |
| Locality          | Locality                                                                                                    |
| Storage           | Storage including Building, Room, Aisle, Cabinet, Shelf, Pallet and Container                                                                                         |
| Agent             | First Name, Last Name, Email                                                                                                    |
| Project           | Project Identifier, Project Name                                                                                                    |

#### 3.1 Find Samples via Simple Search

a. To perform a simple search, click the **Search** link in the left panel, and enter one or more terms representing your samples of interest. Alternatively, you can enter the search terms in the textbox at the top right of the system (Figure 1). We will search samples by a researcher's email, e.g., steve.barnes@csiro.au.

| Simple Search         |        |
|-----------------------|--------|
| steve.barnes@csiro.au |        |
|                       | Canaal |

b. The search results are organised by type (e.g., Collection Object, Agent, Project, etc.), along with the corresponding count. Expand the appropriate categories, e.g., **Collection Object** (samples), to locate the relevant results.

**Note**: The count reflects the number of records found during the search. This number may change as new records are added to the system.

|                                           | Single Sainh                                                                                                    |                                                                                                    |
|-------------------------------------------|----------------------------------------------------------------------------------------------------|----------------------------------------------------------------------------------------------------|
| Simple Search                             | Pinary Sauch                                                                                                    |                                                                                                    |
| steve.barnes@csiro.au                     | ► Agent (1)                                                                                                    |                                                                                                    |
|                                           | * Collection Object (5300)                                                                                                    |                                                                                                    |
|                                           | Collection Object: (1314) Deselect All                                                                                                    | Create Record Set Drawse In Forms                                                                                                    |
| Primary Search                            | Cassing Number Cassinged Date Cassinged Number Cassing Number Cassing Cassing Number Cassing Cassing Number Cassing Number Cas | is Sample Type 😨 Drill Hole Number 😨 Collection Object - Remarks 🛛 Depth From (m) 🖾 Depth To (m)                                                                                          |
| Agent (1)                                 | Reference and the second second                                                                                                    | Calcification Barrachysteri<br>Nederlandschlam Anal Baport<br>499-943/hydra Cole<br>2020 594-943/hydra Cole<br>2020 594-943/hydra Cole<br>Data 2923-7-67 003000 httl<br>Naraget 54/HKS    |
| Conection Object (1,540) Secondary Search | 2021 (0 2021 (0 2027)) (0 2027) (0 2027 | Castodiac50ve Ummu(Priject<br>Cleve Data/2011-07-01<br>000300 Junchrine Data<br>Data 2022-03-04 (000000,Feeld<br>Managetz EMPRIS                                                          |
| Collection Object Collectors (1,340)      | ු 2014.<br>ම හි 2019 හා දින්න කරන කරන කරන කරන කරන කරන කරන කරන කරන කර                                                                                                    | Council view frames/Heret<br>PAcademics: Line year all 000<br>COII and UMM Mic<br>Umex/Heret COia<br>Data 2017-12-01<br>00000 (Xichen Due<br>Data 2012-12-01 000 Coined<br>Managers SMMMS |
|                                           | 2024- CO-233945 they harsespectro.as Forestana Mole Colector                                                                                                    | Castoclar:Steve Barrer;Field<br>Manager: 5 DAPNES                                                                                                    |
|                                           | 00-233446 stree Surrespondences Store Stree Surrespondences Store Store  | Castodian Stove Barres, Field<br>Manager 5 BARNIS                                                                                                    |
|                                           | C 2004-<br>ma-2003010000 2004-06-25 000384 00-233840 street/arresolution.as xM03TOM Collection                                                                                                    | Castodian/Steve Barnes                                                                                                    |
|                                           | C 2004 2004 2004 2004 200 2004 200 200 20                                                                                                    | Castodian Stove Barres                                                                                                    |
|                                           | CO-233946 stress bernelficational MAGES MTS Collection                                                                                                    | Custoder/Store Benes/Hild<br>Manager C PEREND                                                                                                    |
|                                           | C0-23246 strengficational C04/244A Collector                                                                                                    | Custodar:Stove Barren                                                                                                    |
|                                           | 2004-<br>8/ RM-4002090007 2004-06-25 C00088 C0-2123046 streetspread(concurs) 9/15 RLAG Collector                                                                                                    | Custoclar:Steve Barres                                                                                                    |
|                                           | C 2024-<br>00-233846 @ww.barnedponcau //WEGBURRA.HULS Colector                                                                                                    | CustodanStove Barres/Field<br>Manager R HLL                                                                                                    |
|                                           | - 0 1024- 0031.4L.10 00300 004000 00 00 0000 00 000 000000 00 00                                                                                                    | Partolecióna Barrar                                                                                                    |
|                                           |                                                                                                    |                                                                                                    |

- c. The system will list the records, showing limited metadata in a table format.
  - To view detailed information about the samples of interest right away, select the relevant checkboxes and click **Browse in Forms**. If no records are selected, the system will include all records found.
  - To save a set of selected samples for later reference, click **Create Record Set**. This will allow you to revisit the samples at any time. **Note**: The button will only appear after you have selected the checkboxes.

|     |                        | Deserver All     |                 |                      |                            |              |                      |                       |                   |                                    | Create Reco   | d Set Browse In Fo |
|-----|------------------------|------------------|-----------------|----------------------|----------------------------|--------------|----------------------|-----------------------|-------------------|------------------------------------|---------------|--------------------|
|     | Catalog Number         | 😢 Cataloged Date | O Sample Number | 🔯 Alt. Sample Number | O Collection Object - IGSN | Field Number | D Project Identifier | D Primary Contact     | Secondary Contact | O Project Short Name               | O Sample Type | Microanalysis Sam  |
| 0 Ø | 2024-<br>RM-0000015958 | 2024-06-25       | C00673          |                      |                            |              | OD-233946            | steve.barnes@csiro.au |                   | Savannah Nickel                    | Collection    |                    |
| 2 2 | 2024-<br>RM-0000015959 | 2001-06-25       | C00676          |                      |                            |              | OD-233946            | steve.barnes@csiro.au |                   | Yilgarn Geochron Misc<br>- D. Mole | Collection    |                    |
| 2 2 | 2024-<br>RM-0000015960 | 2 24-06-25       | C00677          |                      |                            |              | OD-233946            | steve.barnes@csiro.au |                   | Fisher East GSWA<br>Burley MSc     | Collection    |                    |

d. When you choose **Browse in Forms**, the selected records appear in Form View. You can use the arrow buttons at the top right to navigate the records.

|                      | lection object                                                          |                                |                                |                       |                 |
|----------------------|-------------------------------------------------------------------------|--------------------------------|--------------------------------|-----------------------|-----------------|
| Catalog Number       | 2024-RM-0000015959                                                      | Cataloger                      | / + C                          | Cataloged Date Full D | Date 25/06/2024 |
| roject               | Required Format: 2025-RM-##########                                     |                                |                                |                       |                 |
| Project Identifier   | OD-233946 ~                                                             | Project Short Name             | Yilgam Geochron Misc - D. Mole | Is Public? 🗹          |                 |
| Primary Contact      | steve.barnes@csiro.au                                                   | Secondary Contact              |                                |                       |                 |
| ample                |                                                                         |                                |                                |                       |                 |
| Sample Number        | C00676                                                                  | Alt. Sample Number             |                                |                       |                 |
| Field Number         |                                                                         | IGSN                           |                                |                       |                 |
| Drill Hole Number    |                                                                         | Depth From (m)                 |                                | Depth To (m)          |                 |
| Sample Type          | Collection ~                                                            | Microanalysis Sample Type      |                                | / Deposit Type        |                 |
| Rock Type            | ~                                                                       | Mineral Type                   |                                | Commodities           |                 |
| Remarks              | Custodian:Steve Barnes;Project Close Date:2017-07-01 00:00:00;Archive D | ue Date:2022-07-01 00:00:00;Fi | eld Manager:S BARNES           |                       |                 |
| Related Link         |                                                                         |                                |                                |                       |                 |
|                      |                                                                         |                                |                                |                       |                 |
| Other Metadata       | + -                                                                     |                                |                                |                       |                 |
| arent Sample         |                                                                         |                                |                                |                       |                 |
| Collection Object Co | lection                                                                 |                                |                                |                       |                 |
| ollecting Event      |                                                                         |                                |                                |                       |                 |
|                      |                                                                         |                                |                                |                       |                 |

### 3.2 Simple Search Wildcards

A **wildcard** will help you to find strings that match patterns rather than exact words or phrases. Table 3 lists the wildcard characters supported by the system.

- % (Percent Sign) Recommended: The percent sign offers the most flexibility, as it can be used anywhere within the search string. It allows for complex pattern matching and can appear multiple times within a search string.
- \* (Asterisk): The asterisk helps search substrings that may appear at the **beginning** or **end** of a string. You can place an asterisk at both the start and the end of a query, but it cannot be used between characters, limiting its flexibility compared to other wildcards. If placed within the string, the asterisk will be treated literally.
- \_ (Underscore): The underscore represents a single character and can be placed anywhere within the string. It helps search patterns where individual character is unknown.

Table 3. Wildcard characters.<sup>1</sup>

| Wildcard | Description                                                         | Placement Restrictions                                                                                                 | Usage Examples                                         | Matched Examples                                                                                  |
|----------|---------------------------------------------------------------------|----------------------------------------------------------------------------------------------------|--------------------------------------------------------|---------------------------------------------------------------------------------------------------|
| °5       | Percent sign<br>represents <b>zero or</b><br><b>more</b> characters | It can be used <b>anywhere</b> within the string                                                                       | <pre>%forrest%, %forrest, forrest%, forrest%nic%</pre> | <pre>forrest%nic% matches "forrestania nickel", but not "forrestania", "forrestania- dmole"</pre> |
| *        | Asterisk represents<br>zero or more<br>characters                   | It can be used at the <b>beginning</b><br>or <b>end</b> of a search string, but<br><b>not within</b> the string itself | *barnes*,<br>*barnes,<br>barnes*                       | *barnes matches "stephen<br>barnes", "barnes", but not<br>"barnes hill".                          |
| _        | Underscore<br>represents a <b>single</b><br>character               | It can be used <b>anywhere</b> within the string                                                                       | pegma_t_                                               | pegmat_ matches<br>"pegmatite"                                                                    |

Table 4 provides additional examples of combining the recommended wildcard (%), space characters, and quotation marks based on Jundee.

- Any string values **separated by spaces** will be searched as individual terms.
- Enclose the term in **double** or **single quotes** to search for an **exact phrase**.

Table 4. Search with wildcards.

| Examples                        | Description                                                                    |
|---------------------------------|--------------------------------------------------------------------------------|
| %Jundee                         | Returns any string that ends with Jundee.                                      |
| Jundee%                         | Returns any string that starts with Jundee.                                    |
| %Jundee%                        | Returns any string that includes Jundee at any position within it.             |
| %Jundee Gold%                   | Returns any string that ends with Jundee or starts with Gold.                  |
| "Jundee Gold",<br>'Jundee Gold' | Returns any string where Jundee Gold is the exact match for the entire string. |

### 3.3 Common Examples

This section includes examples of common sample searches for quick reference.

 Table 4. Common examples of simple search.

| Search Goal                                                            | Search String                                              |
|------------------------------------------------------------------------|------------------------------------------------------------|
| Find all samples starting with 17KLRC001                               | 17KLRC001% or 17KLRC001*                                   |
| Find all samples belong to Louise Schoneveld                           | louise.schoneveld@csiro.au<br>%schoneveld%<br>*schoneveld* |
| Find all samples collected under the exact project name M452           | M452                                                       |
| Find all samples collected under the project with O2D number OD-208678 | OD-208678                                                  |
| Find all samples catalogued on 27 <sup>th</sup> May 2024               | 2024-05-27 (see *)                                         |

<sup>&</sup>lt;sup>1</sup> Modified from https://discourse.specifysoftware.org/t/wildcard/2230/3

\*When the search criterion is a four-digit number between 1000 and 3000, and date fields (e.g. Catalogued Date) are included in the search configuration, Simple Search will focus on the **year** portion of all date fields. For example, entering "2024" will return all records with dates within 2024. To find records catalogued on a specific date, you must enter the full date in the format YYYY-MM-DD (e.g., 2024-05-27).

### 4 Query Builder

The Query Builder offers a flexible search interface for defining and executing searches. Since creating queries using the builder requires familiarity with the search fields, we have included several predefined queries in the system for your convenience.

|     | Name 💙                  | Timestamp Created | Timestamp Modified |  |
|-----|-------------------------|-------------------|--------------------|--|
| re  | search-all-storages     | 2 months ago      | 2 months ago       |  |
| CO) | search-all-soil-samples | 2 months ago      | 2 months ago       |  |
| CO) | search-all-rock-samples | 2 months ago      | 2 months ago       |  |
| 'nj | search-all-projects     | last year         | 6 months ago       |  |
| re  | search-all-pallets      | 2 months ago      | 2 months ago       |  |
| .oc | search-all-localities   | last year         | 6 months ago       |  |
| lgt | search-all-agents       | 8 months ago      | 2 months ago       |  |
|     | *                       | < 1/1 >           | >> 10              |  |

### 4.1 Find All Samples via Query Builder

1. Select **Queries** from the left panel. You will see the list of predefined queries. Select **search-allrock-samples.** 

| D   | Queries (7)             |                   |                    |    |
|-----|-------------------------|-------------------|--------------------|----|
|     | Name 🗸                  | Timestamp Created | Timestamp Modified |    |
| Pre | search-all-storages     | 2 months ago      | 2 months ago       | 1  |
| CO  | search-all-soil-samples | 2 months ago      | 2 months ago       | 1  |
| CO  | search-all-rock-samples | 2 months ago      | 2 months ago       | 1  |
| Prj | search-all-projects     | last year         | 6 months ago       | 1  |
| Pre | search-all-pallets      | 2 months ago      | 2 months ago       | 1  |
| Loc | search-all-localities   | last year         | 6 months ago       | 1  |
| Agt | search-all-agents       | 8 months ago      | 2 months ago       |    |
|     | «                       | < 1/1 >           | >> 10              |    |
|     |                         |                   | Cancel             | ew |

2. You will see the metadata fields that make up the query. Click Query.

| 🔞 Query: search-all-rock-samples 🥖     | 6 |               | Basic View Hide Field                                                                                              | Mapper Sa            | ve Quer | Sav      | e As |
|----------------------------------------|---|---------------|----------------------------------------------------------------------------------------------------|----------------------|---------|----------|------|
| Collection Object                      |   |               |                                                                                                    |                      |         |          |      |
| (formatted)                            |   |               |                                                                                                    |                      |         |          |      |
| <ul> <li>Alt. Sample Number</li> </ul> |   |               |                                                                                                    |                      |         |          |      |
| <ul> <li>Catalog Number</li> </ul>     | + |               |                                                                                                    |                      |         |          |      |
| <ul> <li>Cataloged Date</li> </ul>     |   |               |                                                                                                    |                      |         |          |      |
| Cataloged Date (Day)                   |   |               |                                                                                                    |                      |         |          |      |
| Cataloged Date (Month)                 |   |               |                                                                                                    |                      |         |          |      |
| Cataloged Date (Year)                  |   |               |                                                                                                    |                      |         |          | 11.  |
| Catalog Number                         | ~ | <i>→</i>      | Any v                                                                                                    |                      |         |          | ~    |
|                                        | - |               |                                                                                                    | _                    |         | _        | =    |
| Project Identifier                     | ~ | 7             | Any Y                                                                                                    | Ľ                    | •       | <u> </u> | ×    |
| Project Short Name                     | • | $\rightarrow$ | Ary v                                                                                                    | ~                    |         | ^        | •    |
| 🖸 🗸 Primary Contact                    | ~ | $\rightarrow$ | Any v                                                                                                    | <ul> <li></li> </ul> |         | ^        | •    |
| Secondary Contact                      | ~ | $\rightarrow$ | Any v                                                                                                    | <ul> <li></li> </ul> |         | ^        | -    |
| 🔟 🗸 Sample Number                      | • | $\rightarrow$ | Ary v                                                                                                    | ~                    |         | ^        | •    |
| 🔟 🗸 Alt. Sample Number                 | ~ | $\rightarrow$ | Any v                                                                                                    | <ul> <li></li> </ul> |         | ^        | •    |
| 🚺 🗸 IGSN                               | • | $\rightarrow$ | Ary v                                                                                                    | ~                    |         | •        | -    |
| Collecting Information                 | • | $\rightarrow$ | $\checkmark \text{Field Number} \qquad \checkmark \qquad \Rightarrow \qquad \boxed{\text{Arry}} \qquad \checkmark$ |                      |         | ^        | ~    |
| 🗴 🗸 is Public?                         | ~ | →             | Any v                                                                                                    | <ul> <li></li></ul>  |         | ^        | -    |
| 🚺 🗸 Sample Type                        | • | $\rightarrow$ | Any v                                                                                                    | <ul> <li></li></ul>  |         | ^        | -    |
| 🔟 🗸 Microanalysis Sample Type          | • | $\rightarrow$ | Any v                                                                                                    | <ul> <li></li></ul>  |         | ^        | *    |
| Drill Hole Number                      | ~ | →             | Any v                                                                                                    | <ul> <li></li></ul>  |         | ^        | ~    |
| Depth To (m)                           | • | $\rightarrow$ | Any v                                                                                                    | <ul> <li></li> </ul> |         | 6        | -    |
| Reveal Hidden Form Fields              |   |               |                                                                                                    | Distin               | ct Co   | w Q      | uery |

- 3. This will return all samples in the Rock and Mineral collection. The following options are available at the top right of the table.
  - **Create CSV**—This function exports the results in CSV (comma-separated values) file format, which can be opened in applications like Excel.
  - **Create KML**—This function generates a KML (Keyhole Markup Language) file from the results, including geographic data, which can be displayed in applications like Google Earth.
  - Create Record Set This function creates a bookmark of the results for easy access and future reference.
  - **GeoMap** This function displays the results on a map.
  - Browse in Forms This function views the query results in a form-based layout.

**Note**: If no records are selected (checkbox not ticked) for any of the options above, all records returned by the search will be included.

| 🗓 Quer  | : search-all-rock-sa   | mples 🥕 🖸          |                                             |                          |                     |               |                    |                                      |                    | Basic V         | Fiew Hide Field M | apper Save Query Save A     | As |
|---------|------------------------|--------------------|---------------------------------------------|--------------------------|---------------------|---------------|--------------------|--------------------------------------|--------------------|-----------------|-------------------|-----------------------------|----|
| Results | (42088)                |                    |                                             |                          |                     |               |                    |                                      | Create CS          | Create KML      | Create Record Set | GeoMap Browse In Forms      | D  |
|         | O Catalog Number       | Project Identifier | D Project Short Name                        | D Primary Contact        | O Secondary Contact | Sample Number | Alt. Sample Number | Collection Ob                        | ect - IGSN 🔃 Field | Number 💽 Is Pub | lic? 😥 Sample Typ | e 🔝 Microanalysis Sample Ty | Y  |
| ø       | 2024-<br>RM-0000017312 | OD-233946          | MT GIBSON                                   | ravi.anand@csiro.au      |                     | SC00868       |                    | https://doi.org/10.5<br>CSRWASC00868 | 58108/             | No              | SubCollection     |                             |    |
| ď       | 2024-<br>RM-0000017375 | OD-233946          | BODDINGTON                                  | ravi.anand@csiro.au      |                     | SC00867       |                    | https://doi.org/10.5<br>CSRWASC00867 | 58108/             | No              | SubCollection     |                             |    |
| - C     | 2024-<br>RM-0000017172 | OD-233946          | AGNEW/<br>PERSEVERANCE                      | steve.barnes@csiro.au    |                     | SC00732       |                    | https://doi.org/10.5<br>CSRWASC00732 | 58108/             | No              | SubCollection     |                             |    |
| e e     | 2024-<br>RM-0000016675 | OD-233946          | TURNBERRY                                   | ravi.anand@csiro.au      |                     | SC00722       |                    | https://doi.org/10.5<br>CSRWASC00722 | 58108/             | No              | SubCollection     |                             |    |
| œ       | 2024-<br>RM-0000017225 | OD-233946          | ST ANNES                                    | ravi.anand@csiro.au      |                     | SC00721       |                    | https://doi.org/10.5<br>CSRWASC00721 | 58108/             | No              | SubCollection     |                             |    |
| e e     | 2024-<br>RM-0000017343 | OD-233946          | BUNARRA                                     | ravi.anand@csiro.au      |                     | SC00720       |                    | https://doi.org/10.5<br>CSRWASC00720 | 58108/             | No              | SubCollection     |                             |    |
| œ       | 2024-<br>RM-0000017439 | OD-233946          | GNAWEEDA                                    | ravi.anand@csiro.au      |                     | SC00719       |                    | https://doi.org/10.5<br>CSRWASC00719 | 58108/             | No              | SubCollection     |                             |    |
| - C     | 2024-<br>RM-0000017306 | OD-233946          | ROCKLEA                                     | carsten.laukamp@csiro.au |                     | SC00711       |                    | https://doi.org/10.5<br>CSRWASC00711 | 58108/             | No              | SubCollection     |                             |    |
| ۰ø      | 2024-<br>RM-0000016727 | OD-233946          | GNAWEEDA SOIL AND<br>VEG SAMPLES            | ravi.anand@csiro.au      |                     | SC00706       |                    | https://doi.org/10.5<br>CSRWASC00706 | 58108/             | No              | SubCollection     |                             |    |
| - C     | 2024-<br>RM-0000017570 | OD-233946          | GOLDEN DELICIOUS<br>SOIL AND VEG<br>SAMPLES | ravi.anand@csiro.au      |                     | SC00705       |                    | https://doi.org/10.5<br>CSRWASC00705 | 58108/             | No              | SubCollection     |                             |    |
|         | 2024-                  |                    |                                             |                          |                     |               |                    | https://doi.org/10.5                 | 58108/             |                 |                   |                             |    |

#### 4.2 Custom Search Operators

a. You can also customise the predefined query above by modifying the operators of the sample metadata fields. Click on the **arrow** to see the fields representing the default query.

|                                  |                 | ) Query: search-all-rock-samples 🦯                                                                                                    |                                                                                                    | Basic View Hide Field Mapper Save Query Save As |
|----------------------------------|-----------------|----------------------------------------------------------------------------------------------------|----------------------------------------------------------------------------------------------------|-------------------------------------------------|
| Query. search-all-rock-samples / |                 | Collection Object                                                                                                    |                                                                                                    |                                                 |
| Results: (42088)                 | Scroll to edit  | Modified Date (Day)<br>Modified Date (Wonth)<br>Modified Date (Wonth)<br>Modified Date (Fear)<br>> Primary Contract<br>> Project Identifier | *                                                                                                    |                                                 |
| CO Catalog Number CO Project     | Identifier CO P | <ul> <li>Project Short Name</li> </ul>                                                                                                    |                                                                                                    |                                                 |
|                                  |                 | Catalog Number                                                                                                    | $\rightarrow hy$ $\rightarrow$                                                                            |                                                 |
|                                  |                 | Project Identifier                                                                                                    | $\rightarrow h \gamma \sim$                                                                               |                                                 |
|                                  |                 | 🕯 🛛 🗸 Project Short Name                                                                                                    | $\rightarrow key \sim$                                                                                    | • • • •                                         |
|                                  |                 | Primary Contact                                                                                                    | $\rightarrow$ Any $\rightarrow$                                                                           |                                                 |
|                                  |                 | Secondary Contact                                                                                                    | $\checkmark \rightarrow Any \checkmark$                                                                   |                                                 |
|                                  |                 | Sample Number                                                                                                    | → Any ~                                                                                                   |                                                 |
|                                  |                 | Alt, Sample Number                                                                                                    | Y → Any V                                                                                                 |                                                 |
|                                  |                 | 🚺 🗸 KOSN                                                                                                    | $\checkmark \rightarrow Any \lor$                                                                         |                                                 |
|                                  |                 | Collecting Information                                                                                                    | $\checkmark$ $\rightarrow$ $\checkmark$ field Number $\checkmark$ $\rightarrow$ $\lambda ny$ $\checkmark$ |                                                 |
|                                  |                 | 🗴 🗸 is Public?                                                                                                    | Y → key ∨                                                                                                 |                                                 |
|                                  |                 | Sample Type                                                                                                    | $\checkmark \rightarrow Any \lor$                                                                         |                                                 |
|                                  |                 | Microanalysis Sample Type                                                                                                    | $\checkmark \rightarrow Any \lor$                                                                         |                                                 |
|                                  |                 | 🗂 🗸 Drill Hole Number                                                                                                    | Y → key ∨                                                                                                 |                                                 |
|                                  |                 | 🗂 🗹 Depth To (m)                                                                                                    | Y → key ×                                                                                                 |                                                 |
|                                  |                 | Reveal Hidden Form Fields                                                                                                    |                                                                                                    | Distinct Count Query                            |

b. The operators listed below can be used to modify each metadata field. Here are the definitions of the commonly used operators.

| Collection Object                      |          |               |                      |
|----------------------------------------|----------|---------------|----------------------|
| <ul> <li>Modified Date</li> </ul>      |          |               |                      |
| Modified Date (Day)                    |          |               |                      |
| Modified Date (Month)                  | +        |               |                      |
| Modified Date (Year)                   |          |               |                      |
| <ul> <li>Primary Contact</li> </ul>    |          |               |                      |
| <ul> <li>Project Identifier</li> </ul> |          |               |                      |
| <ul> <li>Project Short Name</li> </ul> |          |               |                      |
| Catalog Number                         | ~        | $\rightarrow$ | ✓ Any                |
| 👔 🗸 Project Identifier                 | ~        | $\rightarrow$ | Like<br>Equal        |
| Project Short Name                     | ~        | $\rightarrow$ | Greater than         |
|                                        | -        |               | Greater or Equal to  |
| Primary Contact                        | <b>`</b> | >             | Less or Equal to     |
| 🗴 Secondary Contact                    | •        | $\rightarrow$ | Between              |
| 🚺 🗸 Sample Number                      | ~        | $\rightarrow$ | Contains             |
| 🖞 🗸 Alt. Sample Number                 | ~        | ÷             | Starts With<br>Empty |
| 1 (100)                                |          | ~             | (Amu y)              |

- Any Any value from this field will match the query.
- Like You may use the wildcards percent sign (%) or underscore (\_) within a field to refine
  a search using character substitution. These wildcards can be used together. Note: the
  wildcard asterisk (\*) is not supported in the Query Builder.
  - % represents zero or more characters. For example, if you enter CBDD022% in the Sample Number field, the query will return all sample numbers that begin with CBDD022.

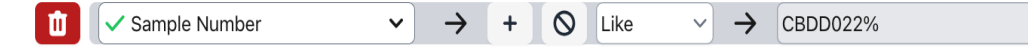

\_ represents a single character. Unlike %, which can match multiple characters, \_ will only match exactly one. For example, if you enter SC0073\_ in the Sample Number field, the query will return all sample numbers that begin with SC0073 and end with a single character, e.g. SC00732, SC00734, SC00736.

| 🔟 🗸 Sar | mple Number | • | $\rightarrow$ | + | $\otimes$ | Like | ► | $\rightarrow$ | SC0073_ |  |
|---------|-------------|---|---------------|---|-----------|------|---|---------------|---------|--|
|---------|-------------|---|---------------|---|-----------|------|---|---------------|---------|--|

If you want samples starting with SC007 followed by exactly two characters, you can specify the search string as SC007 (with two underscores, without spaces).

- Equal Find records where a field exactly matches a specified value.
- **Between** Find records where a field's value falls within a specified range. It is commonly used with numerical or date fields to filter results based on a range of values.
- In Specify a list of non-sequential values separated by commas. When using this operator on a field based on controlled terms (e.g. Sample Type and Rock type), hold down Ctrl (or H on Mac) to select multiple items from the list.
- Contains Search for records where a specific field contains a particular substring.

#### 4.3 Custom Search Examples

This section will demonstrate applying the search operators to filter the search results from the predefined query **search-all-rock-samples** (Section 4.1). After applying the filters, click **Query**. In Query Builder, searches are performed in a **case-insensitive** manner.

1. Find samples from the locality "Capricorn".

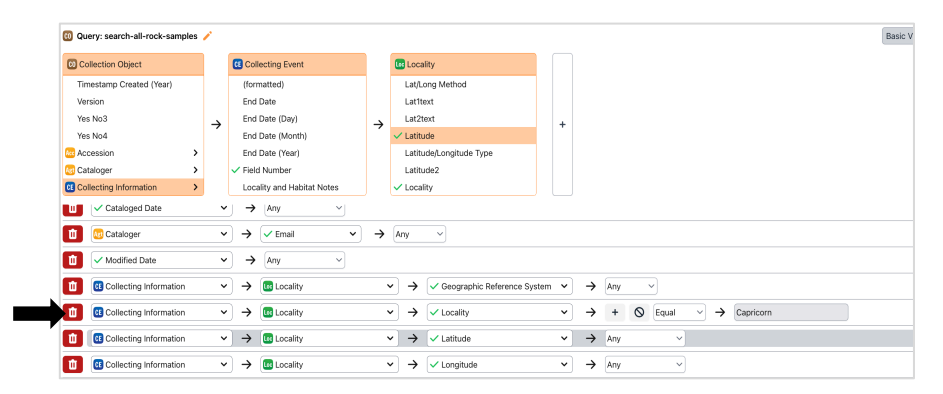

- 2. Find samples through a **bounding box**.
  - Click on the blue map marker for either the Latitude or Longitude fields.
  - A window with a world map will appear. You can drag the **two blue markers** to adjust the bounding box to your area of interest. For more precision, use the zoom function (located at the top left of the window). When you're ready, click **Save**.
  - The bounding box coordinates will be automatically populated in the Latitude or Longitude fields.

| Û | Collecting Information | $\rightarrow$ | Locality V | → | Geographic Reference System | ~ | ÷ | Any v |          |
|---|------------------------|---------------|------------|---|-----------------------------|---|---|-------|----------|
|   | Collecting Information | $\rightarrow$ | Locality 🗸 | → | ✓ Locality                  | • | ÷ | Any v | $\frown$ |
| Û | Collecting Information | $\rightarrow$ | Locality V | → | ✓ Latitude                  | ~ | ÷ | Any ~ |          |
|   | Collecting Information | $\rightarrow$ | Locality V | → | ✓ Longitude                 | • | ÷ | Any v | 0        |

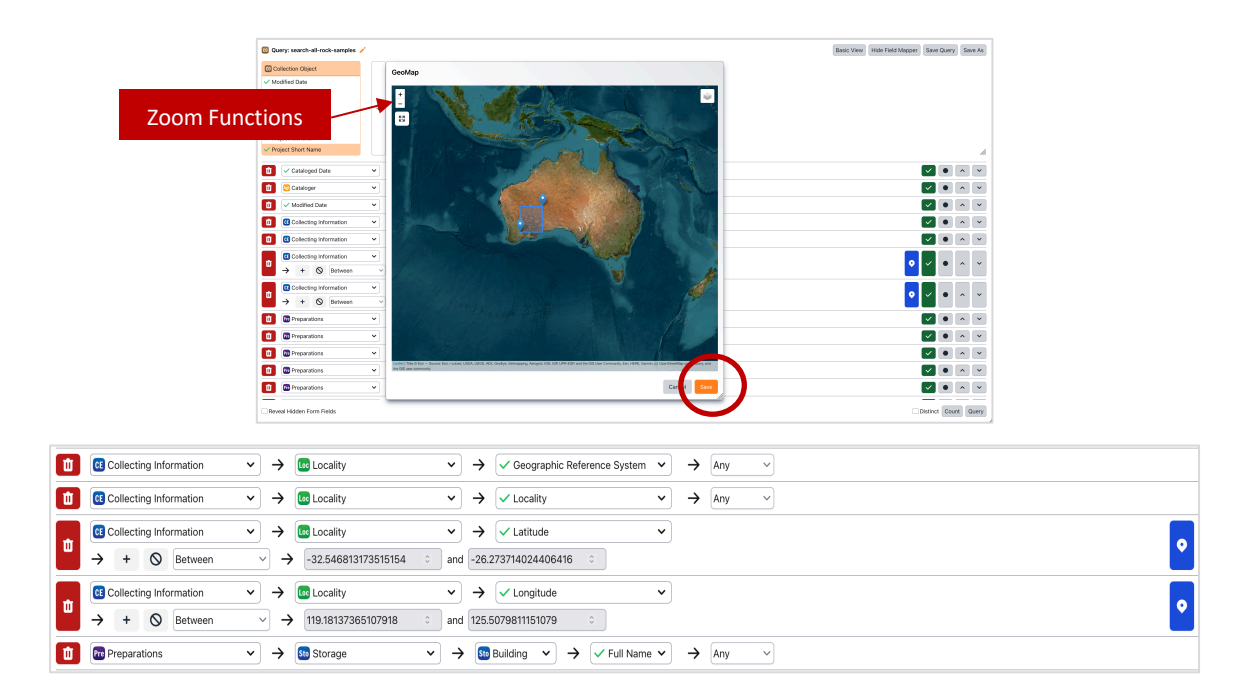

3. Find samples using the **project identifier** "OD-233946".

| <ul> <li>Project Identifier</li> </ul> |          |       |   |      |
|----------------------------------------|----------|-------|---|------|
| <ul> <li>Project Short Name</li> </ul> |          |       |   |      |
| Related Link                           | +        |       |   |      |
| <ul> <li>Remarks</li> </ul>            |          |       |   |      |
| ✓ Rock Type                            |          |       |   |      |
| ✓ Sample Number                        |          |       |   |      |
|                                        |          |       |   |      |
| ✓ Sample Type                          |          |       |   |      |
| ✓ Sample Type                          | <b>_</b> | → Any | ~ | <br> |

4. Find samples from the drill holes "WURC0001", "WURC0002" and "WURC0003".

| Microanalysis Sample Type | ~ | $\rightarrow$ | Any | ~           |   |               |                              |
|---------------------------|---|---------------|-----|-------------|---|---------------|------------------------------|
| <br>Drill Hole Number     | ~ | $\rightarrow$ | +   | <b>O</b> In | ~ | $\rightarrow$ | WURC0001, WURC0002, WURC0003 |
| Depth To (m)              | ~ | $\rightarrow$ | Any |             | ~ |               |                              |

5. Find **polished blocks** from the project "IM4NiS".

**Note**: If you are unsure of the exact name of the project, you can use a wildcard for a broader search, e.g., \$IM4NIS\$.

| Catalog Number         | ✓ →                   | Any ~                                                            |
|------------------------|-----------------------|------------------------------------------------------------------|
| Project Identifier     | ✓ →                   | Any ~                                                            |
| TO Project Short Name  | <ul> <li>✓</li> </ul> | + $\bigcirc$ Like $\checkmark$ $\rightarrow$ %IM4NiS%            |
| Primary Contact        | ✓ →                   | Any ~                                                            |
| Secondary Contact      | ~ →                   | Any ~                                                            |
| Sample Number          | ✓ →                   | Any ~                                                            |
| 🚺 🗸 Alt. Sample Number | ✓ →                   | Any ~                                                            |
| 🚺 🗸 IGSN               | ✓ →                   | Any ~                                                            |
| Collecting Information | ·                     | $\fbox{Field Number} \checkmark \leftthreetimes{Any} \checkmark$ |
| Is Public?             | <ul> <li>→</li> </ul> | Any ~                                                            |
| 🔟 🗸 Sample Type        | ✓ →                   | Any ~                                                            |
| Microanalysis Sample   | Туре ∨ →              | + ⊘ Equal ~ → Polished Block ~                                   |
| Drill Hole Number      | <ul> <li>→</li> </ul> | Any ~                                                            |
| Depth To (m)           | ✓ →                   | Any v                                                            |

6. Find samples from the **projects led** by "Renee Birchall", **catalogued** in "2024".

Note: The Primary Contact is identified by the sample provider's email address.

| Primary Contact           | ✓ →        | + ⊘ Equal ∨ → renee.birchall@csiro.au                          |
|---------------------------|------------|----------------------------------------------------------------|
| Secondary Contact         | ✓ →        | Any ~                                                          |
| Sample Number             | ✓ →        | Any v                                                          |
| 1 Alt. Sample Number      | ✓ →        | Any v                                                          |
| Field Number              | ✓ →        | Any v                                                          |
| IGSN                      | ✓) →       | Any v                                                          |
| Is Public?                | ✓ →        | Any v                                                          |
| 🚺 🗸 Sample Type           | ✓ →        | Any v                                                          |
| Microanalysis Sample Type | <b>~</b> → | Any v                                                          |
| Drill Hole Number         | <b>~</b> → | Any v                                                          |
| Depth To (m)              | ✓ →        | Any v                                                          |
| Depth From (m)            | ✓ →        | (Any v)                                                        |
| 🚺 🗸 Deposit Type          | ✓ →        | Any v                                                          |
| Mineral Type              | <b>~</b> → | Any v                                                          |
| T Rock Type               | ✓ →        | (Any v                                                         |
| Commodities               | <b>~</b> → | Any v                                                          |
| T Remarks                 | ✓ →        | (Any v                                                         |
| Cataloged Date            | ✓ →        | + ⊘ Between → → ⑦ 01/01/2024 □ and ⑦ 31/12/2024 □              |
| TT & Cataloger            | ✓ →        | $\checkmark$ Email $\checkmark$ $\rightarrow$ Any $\checkmark$ |

7. Find samples with the **rock type** "Komatiite". **Note**: You can select an item in the list by typing the first matching letter (e.g. K).

| Ŭ     | ✓ Deposit Type | • | $\rightarrow$ | Any ~                                                        |
|-------|----------------|---|---------------|--------------------------------------------------------------|
| Ŭ     | ✓ Mineral Type | • | $\rightarrow$ | Any ~                                                        |
| <br>đ | ✓ Rock Type    | ~ | →             | + ♥ In → Picritic-rock<br>Komatilte<br>Meimechite<br>Picrite |

#### 4.4 Save Query

- 1. Save As Recommended. If you modify the default search template (e.g., "search-all-rocksamples") provided in the system, click Save As to save your modified query as a new one for future use. This ensures that the original query remains unchanged.
- 2. Save Query This will overwrite the existing query with your most recent changes.

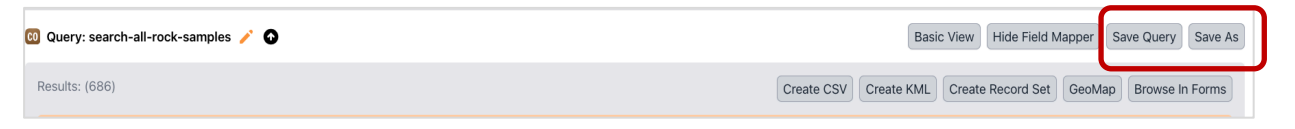

 Reset – The Query Builder does not have a reset button. If you haven't saved your query, refreshing the page will discard any changes. You can refresh the page on Windows by pressing the F5 key or clicking your browser's reload/refresh icon.

### 5 Storage Tree

- 1. Storage information is represented in the hierarchical tree, from Building to Container. When you search via a tree node, only the samples in the **current collection** (e.g., Rock and Mineral) will be retrieved.
- 2. To view it, click **Trees** on the left panel and select **Sample Storage.** Each node in the tree displays the number of objects it contains, e.g., Stillwater (33)—There are 33 samples are curated in this container.

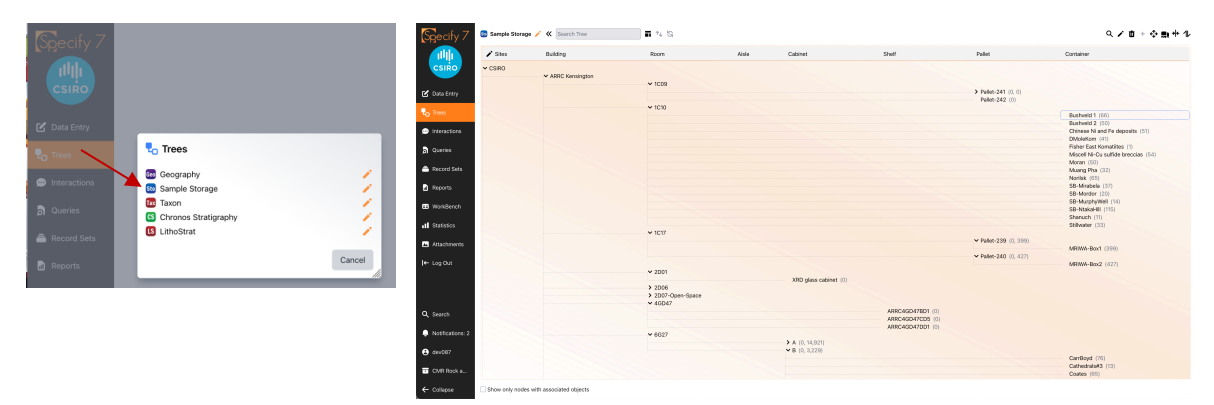

3. Select the tree node representing your container (e.g., Stillwater) and click the **Search** icon in the tools area.

| Pallet           | Container                           |
|------------------|-------------------------------------|
|                  |                                     |
| Pallet-241 (0 0) |                                     |
| Pallet-242 (0)   |                                     |
|                  | Duckurd 1 (CC)                      |
|                  | Bushveld 2 (50)                     |
|                  | Chinese Ni and Fe deposite (51)     |
|                  | DMoleKom (41)                       |
|                  | Eisber East Komatilites (1)         |
|                  | Miscell Ni-Cu sulfide brencias (54) |
|                  | Moran (50)                          |
|                  | Muang Pha (32)                      |
|                  | Norilsk (65)                        |
|                  | SB-Mirabela (37)                    |
|                  | SB-Mordor (20)                      |
|                  | SB-MurphyWell (14)                  |
|                  | SB-NtakaHill (115)                  |
|                  | Shanuch (11)                        |
|                  | Ctillustor (22)                     |

4. The search will return a list of samples under the container "Stillwater". You can use the options at the top right, e.g. **Browse in Forms** to navigate the samples. For an explanation of the options, see Section 4.1.

| S | gecify 7      | 00 Q | uery | Collection Object using "Stillwater" | 0              |    | Basic V | /iew     | Hide Field N               | tapper Save Que |
|---|---------------|------|------|--------------------------------------|----------------|----|---------|----------|----------------------------|-----------------|
| 1 | Results: (33) |      |      | (33)                                 |                |    |         | Create I | Record Set Browse In Forms |                 |
| 2 | CSIRO         |      |      | 🔟 Catalog Number 🔺                   | Taxon - II Nar | ne |         | Sto      | rage - Full I              | Name            |
|   |               |      | ø    | 2024-RM-0000034713                   |                |    |         |          |                            |                 |
| ŝ | Data Entry    |      | Ø    | 2024-RM-0000034714                   |                |    |         | Stillwar | er                         |                 |
| 0 | frees         |      | ø    | 2024-RM-0000034715                   |                |    |         | Stillwa  | er                         |                 |
|   |               |      | ø    | 2024-RM-0000034716                   |                |    |         | Stillwar | er                         |                 |
| • | nteractions   |      | ø    | 2024-RM-0000034717                   |                |    |         | Stillwa  | er                         |                 |
|   |               |      | Ø    | 2024-RM-0000034718                   |                |    |         | Stillwar | er                         |                 |
|   | Queries       |      | ø    | 2024-RM-0000034719                   |                |    |         | Stillwa  | er                         |                 |
| - | Record Sets   |      | Ø    | 2024-RM-0000034720                   |                |    |         | Stillwa  | er                         |                 |
|   |               |      | ø    | 2024-RM-0000034721                   |                |    |         | Stillwa  | er                         |                 |
| J | Reports       |      | ø    | 2024-RM-0000034722                   |                |    |         | Stillwa  | er                         |                 |
|   |               |      | ø    | 2024-RM-0000034723                   |                |    |         | Stillwar | er                         |                 |
| ₽ | WorkBench     |      | ø    | 2024-RM-0000034724                   |                |    |         | Stillwa  | er                         |                 |
|   |               |      | ø    | 2024-RM-0000034725                   |                |    |         | Stillwar | er                         |                 |
| 1 | Statistics    |      | ø    | 2024-RM-0000034726                   |                |    |         | Stillwa  | er                         |                 |
| 4 | Attachments   |      | Ø    | 2024-RM-0000034727                   |                |    |         | Stillwar | er                         |                 |
|   |               |      | Ø    | 2024-RM-0000034728                   |                |    |         | Stillwa  | er                         |                 |
|   | Lon Out       |      | c2   | 2024-RM-0000034729                   |                |    |         | Stillwa  | er                         |                 |

5. You can also search for tree nodes using the search box at the top of the tree view. As you type, the system will provide recommendations. The example below demonstrates a search for "Bush"; the system provides all nodes starting with the term.

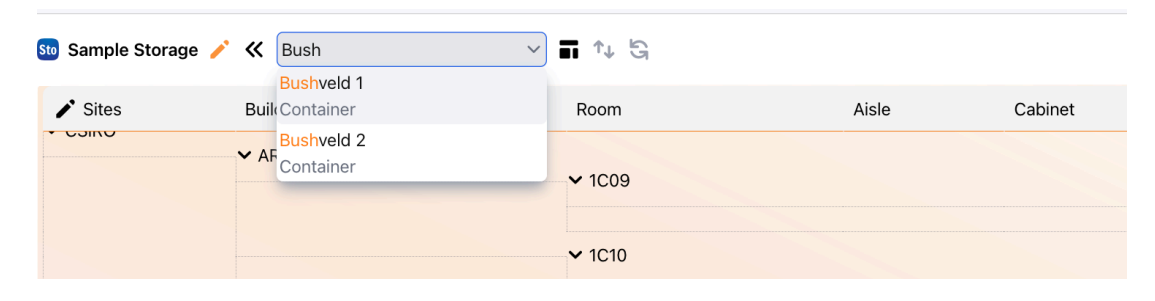

6. Click "Bushveld 2". The node will be highlighted in the tree. Then, you can use the **Search** icon on the top right to retrieve the samples stored under the container.

| Sample Storage | / K Bushveld 2    | × ∎ t↓ £9                  |       |         |       |                                     | ዲ 🖍 🗴 + 💠 🛼 🚸 ጊ                                                                                                    |
|----------------|-------------------|----------------------------|-------|---------|-------|-------------------------------------|----------------------------------------------------------------------------------------------------|
| 🖍 Sites        | Building          | Room                       | Aisle | Cabinet | Shelf | Pallet                              | Container                                                                                                    |
| ✓ CSIRO        | ✓ ARRC Kensington | N 1000                     |       |         |       |                                     |                                                                                                    |
|                |                   | <ul> <li>■ 1010</li> </ul> |       |         |       | Pallet-241 (0, 0)<br>Pallet-242 (0) | Bushveid 1 (65)<br>Bushveid 2 (50)<br>Chinese Mind Fe deposits (51)<br>DivideKom (41)<br>Ficher East Komatities (1)<br>Miscel Ni-Cu sufficte breccias (54)<br>Moran (60)<br>Muang Pha (32)<br>Norisk (65) |

As Australia's national science agency and innovation catalyst, CSIRO is solving the greatest challenges through innovative science and technology.

CSIRO. Unlocking a better future for everyone.

#### Contact us

1300 363 400 +61 3 9545 2176 csiro.au/contact csiro.au

#### For further information

CSIRO Mineral Resources Dr. Anusuriya Devaraju anusuriya.devaraju@csiro.au https://people.csiro.au/d/a/anusuriyadevaraju